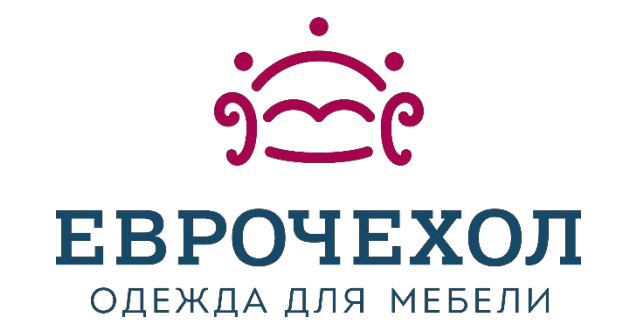

### Правила выдачи (оформления) карты лояльности в РМК в программе 1С

13.12.2018

#### 1. При оформлении продажи нажать кнопку «Считать карту»:

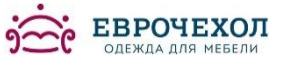

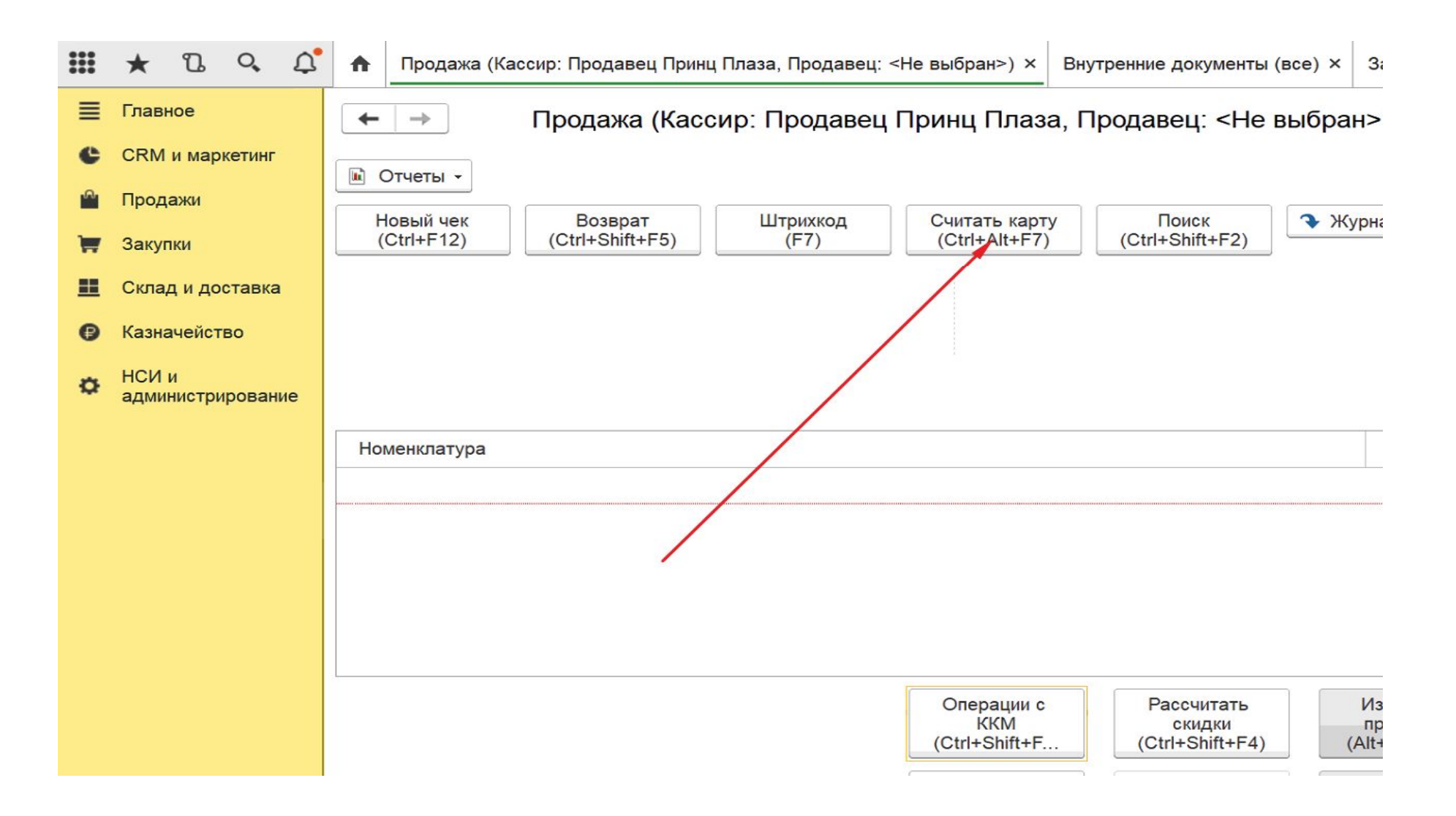

# 2. В открывшемся окне ввести 13-ти значный код карты лояльности, который напечатан на обратной стороне карты под штрих-кодом:

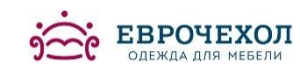

| 📧 Считывание карты л (1С:Предприятие) 🛃 🔝 М М+ М- 🗖 🗙                                        |     |
|----------------------------------------------------------------------------------------------|-----|
| Считывание карты лояльности                                                                  |     |
| Считайте новую карту лояльности при помощи сканера<br>штрихкода или введите штрихкод вручную |     |
|                                                                                              |     |
|                                                                                              | Кол |
|                                                                                              |     |
|                                                                                              |     |
| Готово Отмена ?                                                                              |     |
|                                                                                              |     |

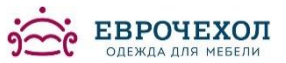

### 3. Откроется «Помощник регистрации карт лояльности», выбрать необходимое поле и нажать кнопку «Далее»:

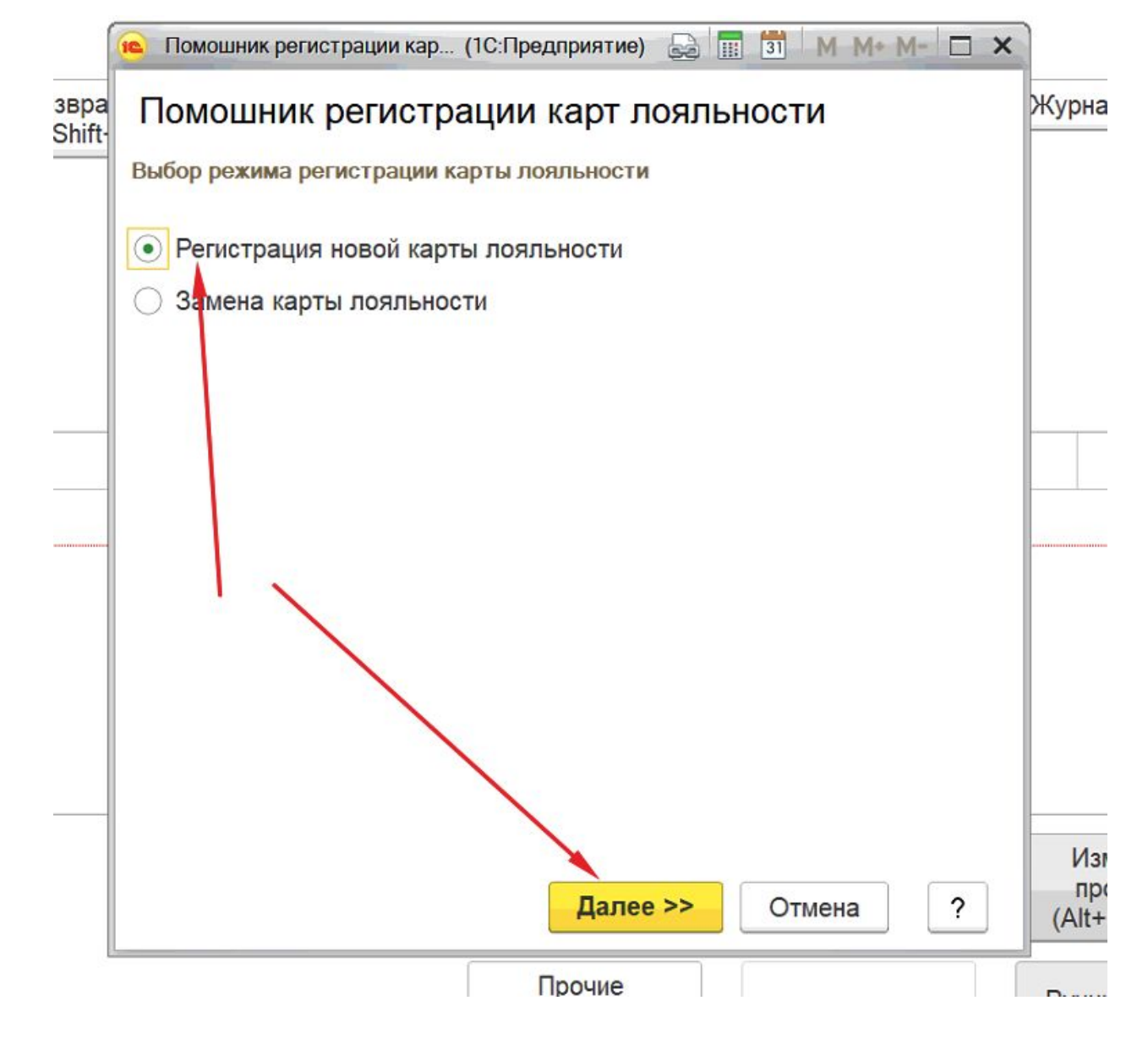

#### 4. Проверить еще раз номер карты лояльности и нажать кнопку «Далее»:

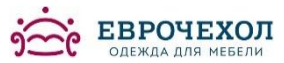

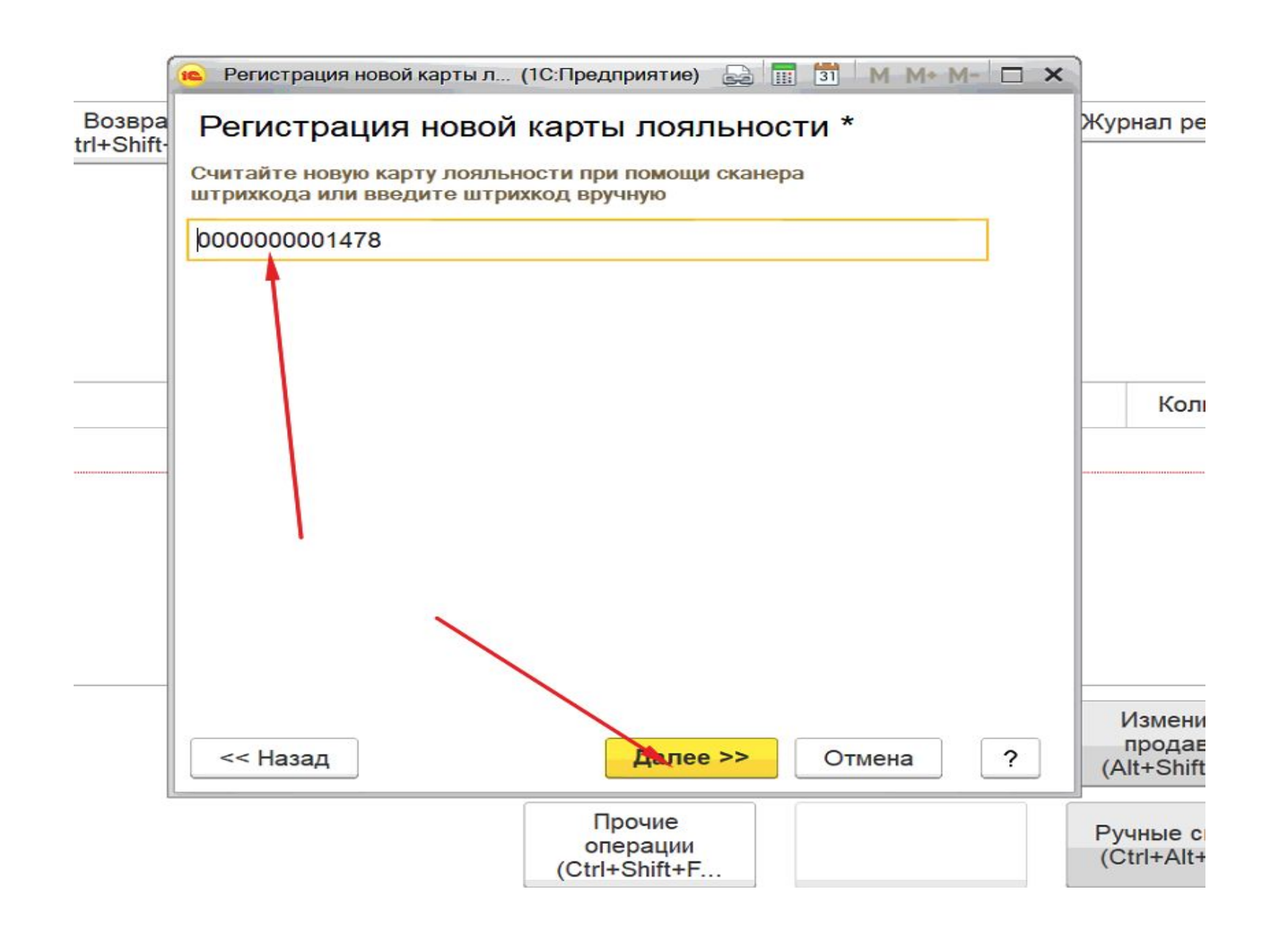

### 5. В открывшемся окне нажать кнопку «Создать нового» контрагента:

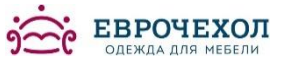

| C   | γ Ω   | Продажа (Кассир: Продав             | ец Принц Плаза, Продавец: <Не выбран>) * × Внутренние документы (все                                                                                                 | е) × Заказы на перемещени     |
|-----|-------|-------------------------------------|----------------------------------------------------------------------------------------------------|-------------------------------|
| ker | инг   | ← → Продажа                         | а (Кассир: Продавец Принц Плаза, Продавец: <Не выб                                                                                                    | ран>) *                       |
|     |       | 🗈 Отчеты -                          | 🕦 Регистрация новой карты л (1С:Предприятие) 🛛 🔝 🚮 М М+ М- 🗖 🗙                                                                                                    |                               |
|     |       | Новый чек<br>(Ctrl+F12) (Ctrl+Shift | Регистрация новой карты лояльности *                                                                                                    | Журнал регистрации            |
| эта | вка   |                                     | Карта лояльности "Еврочехол 2017" (Штрихкод:<br>0000000001478) является персонализированной.<br>Для завершения регистрации уточните информацию о<br>владельце карты. | Bc                            |
| 30  |       |                                     |                                                                                                    | Ск                            |
| po  | вание |                                     | Заполнить информацию о владельце карты:<br>Сейчас Сейчас Сейчас Сейчас Сейчас                                                                                        | Кс                            |
|     |       | Номенклатура                        | Печать анкеты ▼                                                                                                    | Количество                    |
|     |       |                                     | Клиент: Создать нового                                                                                                    |                               |
|     |       |                                     | Реквизиты для использования в заказах                                                                                                    |                               |
|     |       |                                     | Контрагент:                                                                                                    |                               |
|     |       |                                     | Соглашение:                                                                                                    |                               |
|     |       | L                                   |                                                                                                    | Изменить См                   |
|     |       |                                     | Стово Отмена ?                                                                                                    | (Alt+Shift+F7) (Ctrl          |
|     |       |                                     | Прочие<br>операции<br>(Ctrl+Shift+F                                                                                                    | Он<br>(Ctrl+Alt+F11)<br>(Ctrl |

### 6. Заполнить контактные данные клиента. Поле «Телефон» заполняется через значок «три точки»:

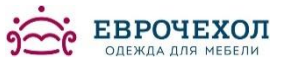

 $\leftarrow$   $\rightarrow$ 

Помощник регистрации нового розничного покупателя

Укажите доступную вам на данный момент информацию о партнере

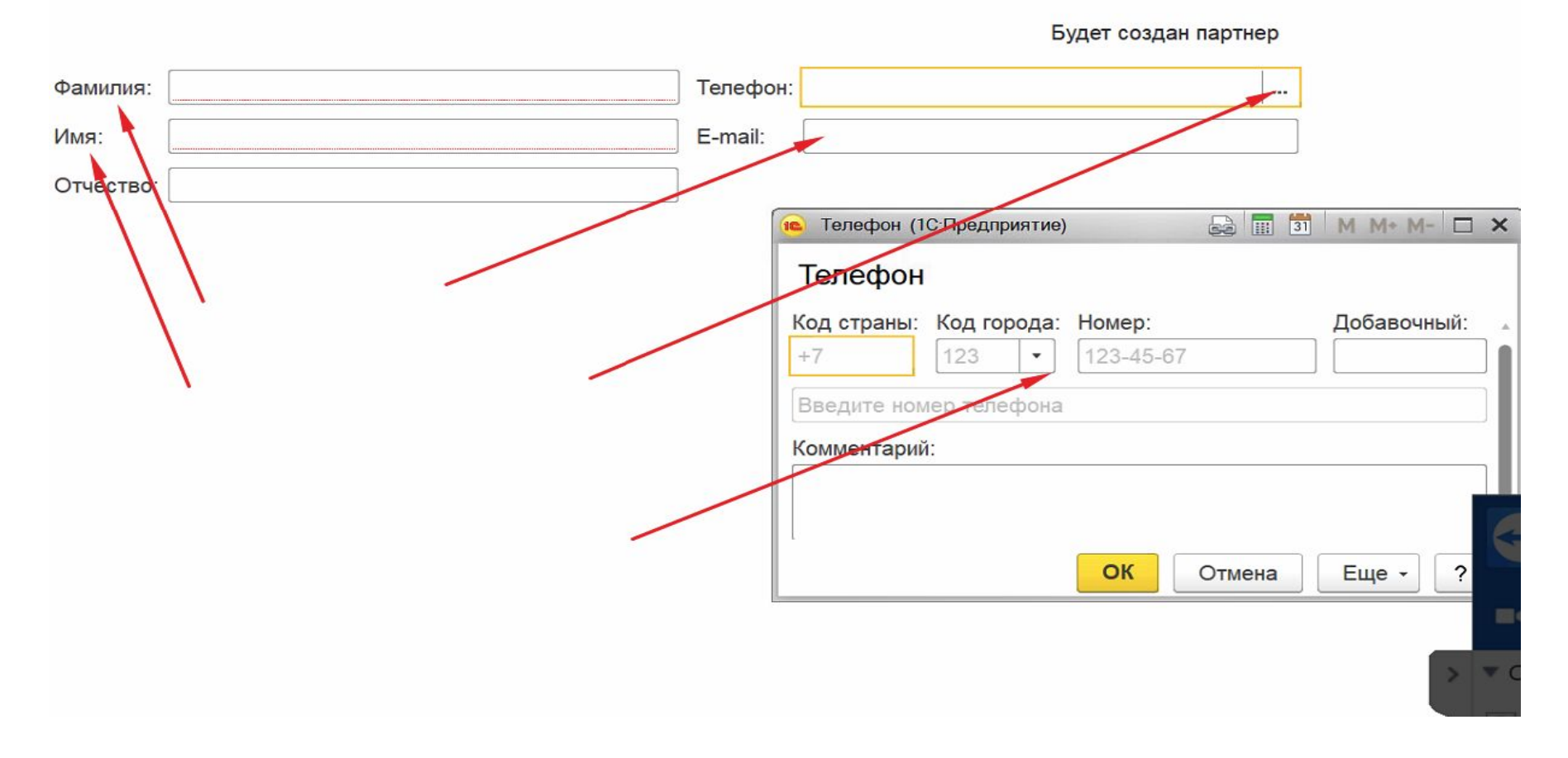

# 7. Получаем такой результат. После полного заполнения нажать кнопку «Далее»:

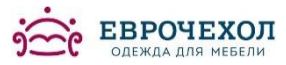

| ← →        | Помощник ре                     | гистрации нового розн | ничного покупателя |                |
|------------|---------------------------------|-----------------------|--------------------|----------------|
| Укажите до | оступную вам на данный момент и | информацию о партнере |                    |                |
|            |                                 |                       | Будет              | создан партнер |
| Фамилия:   | Иванов                          | Телефон:              | +7 (901) 1112369   |                |
| Имя:       | Иван                            | E-mail:               | ivan@ivan.ru       |                |
| Отчество:  | Иванович                        |                       |                    |                |

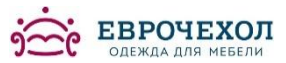

8. На указанный покупателем телефон придет смс с кодом. Этот код необходимо ввести в открывшееся поле. После этого нажать кнопку «Ок» и «Далее». И карта оформлена:

|           |          | Будет создан партнер             |  |
|-----------|----------|----------------------------------|--|
| Фамилия:  | Иванов   | Телефон: +7 (901) 1112369        |  |
| 1мя:      | Иван     | E-mail: ivan@ivan.ru             |  |
| )тчество: | Иванович |                                  |  |
|           |          | 💼 Введите код (1С:Предприятие) 🗙 |  |
|           |          | Введите код из СМС               |  |
|           |          |                                  |  |
|           |          | Отмена                           |  |
|           |          |                                  |  |
|           |          |                                  |  |
|           |          |                                  |  |
|           |          |                                  |  |
|           |          |                                  |  |
|           |          |                                  |  |
|           |          |                                  |  |